# ePACT2 User Guide

## Accessing Financial Management Reports – IPP and Remuneration

## **Contents**

| Finding the IPP and Remuneration Reports1   |
|---------------------------------------------|
| Using the Itemised Prescribing Report (IPP) |
| Comm. /Prov. Overview                       |
| Comm. / Prov. Individual5                   |
| Using the Remuneration Reports              |
| Remuneration Values7                        |
| Summary7                                    |
| Itemised Listing8                           |
| Practice Level                              |
| Remuneration Recharges 11                   |
| Summary11                                   |
| Itemised Listing                            |
| Commissioner / Provider level 12            |
| Further Information                         |
| Getting Help15                              |

## Finding the IPP and Remuneration Reports

Log-in to ePACT2 using the user ID registered for the system and your password associated with the user ID.

Once you have signed in the system 'Home' page will be displayed.

The Financial Management Reports are located within the Dashboards area of ePACT2. To access the Dashboard list:

| July 4, 2018                                                                  |             |         |         |
|-------------------------------------------------------------------------------|-------------|---------|---------|
| Welcome Frog TestUser                                                         |             |         |         |
| Recent Favorites                                                              |             |         |         |
| Financial Management for Comm./Prov. Users -<br>FM2.01 Comm./Prov. Overview   |             |         |         |
| Financial Management for Comm./Prov. Users -<br>FM6.04 Comm./Prov.            |             |         |         |
| Financial Management for Comm./Prov. Users -<br>FM2.02 Comm./Prov. Individual | VA Brojecte |         |         |
| Financial Management for Comm./Prov. Users -<br>FM6.05 Practice               | VA Projects |         | лыаузез |
|                                                                               | Catalog     | Academy |         |
|                                                                               | -           |         |         |

- 1. From the system 'Home' page select the Dashboards icon.
- 2. Select the link for 'Finance Management for Comm./Prov. Users from the list available.

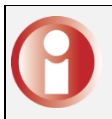

Area Team users the link will say 'Finance Management for Area Users'

3. It may be necessary to scroll through the list of dashboards available to view the link for 'Finance Management'.

| $\stackrel{\Lambda}{\rightarrowtail}$ test   | 6/25/2018 10:19:50 AM<br>R LRS Dashboard BSA USR RO | ¢   |
|----------------------------------------------|-----------------------------------------------------|-----|
| ☆ Financial Management for Comm./Prov. Users | 6/29/2018 9:58:49 AM<br>BI Group * ADMIN *          | 0   |
| A Prescribing Analysis                       | 7/2/2018 10:33:58 AM<br>Damian Woods                | 0   |
| 2 ePACT                                      | 6/25/2018 10:19:50 AM<br>R LRS Dashboard BSA USR RO | 3°. |
| GMC Unique GMC codes                         | 6/25/2018 10:19:50 AM<br>Kirsty Gray                | 0   |

The 'Finance Management' dashboard will open:

For Comm. /Prov. Users the report page will be displayed as:

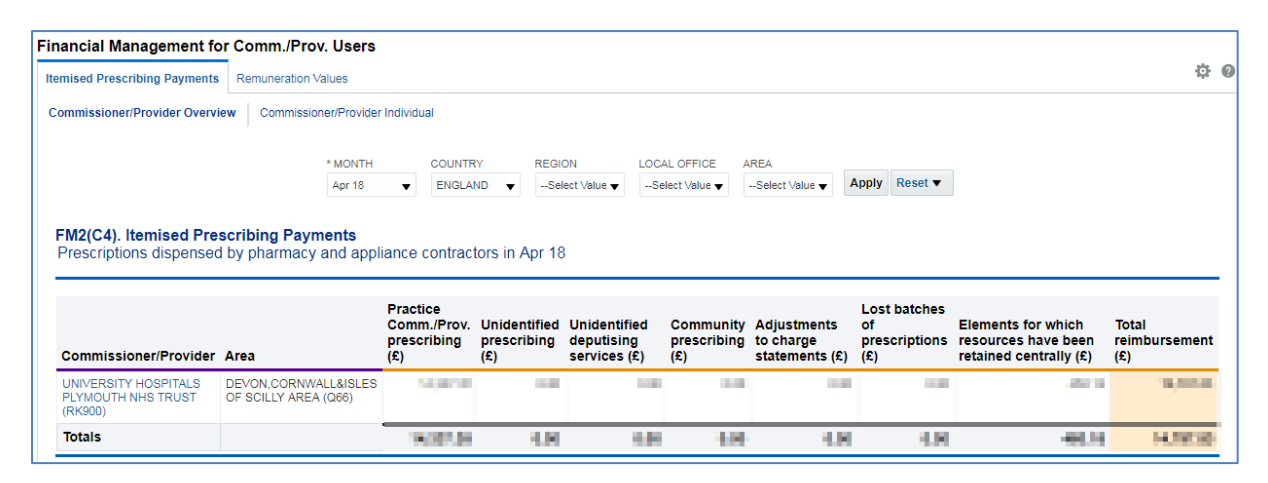

For Area Team Users the report page will be displayed as:

| ianciai management it                                                                                                    | or Area Users                                                                                                    |                                               |                                    |                                            |                                 |                                              |                                            |                                                                        |                               |
|----------------------------------------------------------------------------------------------------|----------------------------------------------------------------------------------------------------|-----------------------------------------------|------------------------------------|--------------------------------------------|---------------------------------|----------------------------------------------|--------------------------------------------|------------------------------------------------------------------------|-------------------------------|
| mised Prescribing Payments                                                                                                    | Remuneration Recharges                                                                                                    | Remuneration Val                              | ues                                |                                            |                                 |                                              |                                            |                                                                        |                               |
| ommissioner/Provider Overv                                                                                                    | iew Commissioner/Provider                                                                                                    | Individual                                    |                                    |                                            |                                 |                                              |                                            |                                                                        |                               |
|                                                                                                    | * MONTH                                                                                                    | COUNTRY                                       | REGION                             | LOCAL                                      | OFFICE AF                       | REA                                          |                                            |                                                                        |                               |
|                                                                                                    | Apr 18                                                                                                    | ▼ ENGLAND                                     | Selec                              | t Value 👻Sele                              | ect Value 🔻 🛛                   | Select Value 🗸 🛛 🖡                           | Apply Reset V                              |                                                                        |                               |
|                                                                                                    |                                                                                                    |                                               |                                    |                                            |                                 |                                              |                                            |                                                                        |                               |
| Commissioner/Provider                                                                                                    | Area                                                                                                    | Practice<br>Comm./Prov.<br>prescribing<br>(£) | Unidentified<br>prescribing<br>(£) | Unidentified<br>deputising<br>services (£) | Community<br>prescribing<br>(£) | Adjustments<br>to charge<br>statements (£)   | Lost batches<br>of<br>prescriptions<br>(£) | Elements for which<br>resources have<br>been retained<br>centrally (£) | Total<br>reimbursement<br>(£) |
| Commissioner/Provider<br>CORNWALL P'SHIP NHS<br>FOUNDATION TRUST<br>(RJ800)                                                                                                    | Area<br>DEVON,CORNWALL&ISLES<br>OF SCILLY AREA (Q66)                                                                                                 | Practice<br>Comm./Prov.<br>prescribing<br>(£) | Unidentified<br>prescribing<br>(£) | Unidentified<br>deputising<br>services (£) | Community<br>prescribing<br>(£) | Adjustments<br>to charge<br>statements (£)   | Lost batches<br>of<br>prescriptions<br>(£) | Elements for which<br>resources have<br>been retained<br>centrally (£) | Total<br>reimbursement<br>(£) |
| Commissioner/Provider<br>CORNWALL P'SHIP NHS<br>FOUNDATION TRUST<br>(RJ300)<br>DEVON PARTNERSHIP<br>NHS TRUST (RWV00)                                                                                 | Area<br>DEVON,CORNWALL&ISLES<br>OF SCILLY AREA (Q66)<br>DEVON,CORNWALL&ISLES<br>OF SCILLY AREA (Q66)                                                 | Practice<br>Comm./Prov.<br>prescribing<br>(£) | Unidentified<br>prescribing<br>(£) | Unidentified<br>deputising<br>services (£) | Community<br>prescribing<br>(£) | , Adjustments<br>to charge<br>statements (£) | Lost batches<br>of<br>prescriptions<br>(£) | Elements for which resources have been retained centrally (£)          | Total<br>reimbursemen<br>(£)  |
| Commissioner/Provider<br>CORNWALL P'SHIP NHS<br>FOUNDATION TRUST<br>(RJ300)<br>DEVON PATNERSHIP<br>NHS TRUST (RWV00)<br>DEVON, CORNWALL&ISLES<br>OF SCILLY AREA TEAM<br>(G6600)                       | Area<br>DEVON,CORNWALL&ISLES<br>OF SCILLY AREA (Q66)<br>DEVON,CORNWALL&ISLES<br>OF SCILLY AREA (Q66)<br>DEVON,CORNWALL&ISLES<br>OF SCILLY AREA (Q66) | Practice<br>Comm./Prov.<br>prescribing<br>(£) | Unidentified<br>prescribing<br>(£) | Unidentified<br>deputising<br>services (£) | Community<br>prescribing<br>(£) | Adjustments<br>to charge<br>statements (£)   | Lost batches<br>of<br>prescriptions<br>(£) | Elements for which<br>resources have<br>been retained<br>centrally (£) | Total<br>reimbursemen<br>(£)  |
| Commissioner/Provider<br>CORNWALL P'SHIP NHS<br>FOUNDATION TRUST<br>(RJ800)<br>DEVON PARTNERSHIP<br>NHS TRUST (RWV00)<br>DEVON,CORNWALL&ISLES<br>OF SCILLY AREA TEAM<br>(Q6600)<br>KERNOW CCG (11ND0) | Area<br>DEVON,CORNWALL&ISLES<br>OF SCILLY AREA (Q66)<br>DEVON,CORNWALL&ISLES<br>OF SCILLY AREA (Q66)<br>DEVON,CORNWALL&ISLES<br>OF SCILLY AREA (Q66) | Practice<br>Comm./Prov.<br>prescribing<br>(£) | Unidentified<br>prescribing<br>(£) | Unidentified<br>deputising<br>services (£) | Community<br>prescribing<br>(£) | Adjustments<br>to charge<br>statements (£)   | Lost batches<br>of<br>prescriptions<br>(£) | Elements for which<br>resources have<br>been retained<br>centrally (£) | Total<br>reimbursement<br>(£) |

## Using the Itemised Prescribing Report (IPP)

The Itemised Prescribing Report tab will be opened by default.

| manetal management for         |                                 |         |        |
|--------------------------------|---------------------------------|---------|--------|
| Itemised Prescribing Payments  | Remuneration Values             |         |        |
| I ommissioner/proviner overvie | w Commissioner/Provider individ | dual    |        |
|                                |                                 |         |        |
|                                | * MONTH                         | COUNTRY | REGION |

The IPP reports are split into 2 sections:

- 1. Comm./Prov. Overview which is an overview of all organisations that the user has access rights to view
- 2. Comm./Prov. Individual shows individual reports for each organisation

| Financial Management for      | Comm./Prov. Us                   | ers  |                      |                     |
|-------------------------------|----------------------------------|------|----------------------|---------------------|
| Itemised Prescribing Payments | Remuneration Values              |      |                      |                     |
| Commissioner/Provider Overvie | W Commissioner/Pr<br>* Mc<br>Apr | 18 V | COUNTRY<br>ENGLAND V | REGION<br>Select Va |

## Comm. /Prov. Overview

Within the Comm. /Prov. Overview report a selection of prompts will allow the user to change or limit the data displayed within the Overview.

| mised Prescribing Payments                                                                                                    | Remuneration Values                                                        |                                                             |                                |                                                   |                                          |                                                  |                                            |                                                                     | ~                            |
|----------------------------------------------------------------------------------------------------|----------------------------------------------------------------------------|-------------------------------------------------------------|--------------------------------|---------------------------------------------------|------------------------------------------|--------------------------------------------------|--------------------------------------------|---------------------------------------------------------------------|------------------------------|
|                                                                                                    |                                                                            |                                                             |                                |                                                   |                                          |                                                  |                                            |                                                                     |                              |
| ommissioner/Provider Overv                                                                                                    | iew Commissioner/Provide                                                   | Individual                                                  |                                |                                                   |                                          |                                                  |                                            |                                                                     |                              |
|                                                                                                    |                                                                            |                                                             |                                |                                                   |                                          |                                                  |                                            |                                                                     |                              |
|                                                                                                    | * MONTH                                                                    | COUN                                                        | TRY                            | REGION                                            | LOCAL OFFICE                             | AREA                                             |                                            |                                                                     |                              |
|                                                                                                    | Apr 18                                                                     | ▼ ENGI                                                      | LAND 🔻                         | Select Value 🔻                                    | Select Value 🔻                           | Select Value 🔻                                   | Apply Reset •                              |                                                                     |                              |
|                                                                                                    |                                                                            |                                                             | 2                              | 2                                                 |                                          |                                                  |                                            |                                                                     |                              |
|                                                                                                    |                                                                            |                                                             | <u> </u>                       |                                                   |                                          |                                                  |                                            |                                                                     |                              |
| FM2(C4). Itemised Pre                                                                                                    | scribing Payments                                                          |                                                             |                                |                                                   |                                          |                                                  |                                            |                                                                     |                              |
| FM2(C4). Itemised Pre<br>Prescriptions dispensed                                                                                            | scribing Payments                                                          | iance contra                                                | actors in Ap                   | r 18                                              |                                          |                                                  |                                            |                                                                     |                              |
| FM2(C4). Itemised Pre<br>Prescriptions dispensed                                                                                            | scribing Payments<br>d by pharmacy and app                                 | iance contra                                                | actors in Ap                   | r 18                                              |                                          |                                                  |                                            |                                                                     |                              |
| FM2(C4). Itemised Pre<br>Prescriptions dispensed                                                                                            | scribing Payments<br>d by pharmacy and app                                 | iance contra                                                | actors in Ap                   | r 18                                              |                                          |                                                  |                                            |                                                                     |                              |
| FM2(C4). Itemised Pre<br>Prescriptions dispensed                                                                                            | scribing Payments<br>d by pharmacy and app                                 | iance contra<br>Practice                                    | actors in Ap                   | r 18                                              |                                          |                                                  | Lost batches                               |                                                                     |                              |
| FM2(C4). Itemised Pre<br>Prescriptions dispensed                                                                                            | scribing Payments<br>d by pharmacy and app                                 | Practice<br>Comm./Pro                                       | actors in Ap                   | r 18<br>ied Unidentif                             | fied Communi                             | ty Adjustments                                   | Lost batches<br>of                         | Elements for which                                                  | Total                        |
| FM2(C4). Itemised Pre<br>Prescriptions dispensed                                                                                            | scribing Payments<br>d by pharmacy and app<br>Area                         | Practice<br>Comm./Pro<br>prescribing<br>(£)                 | v. Unidenti<br>prescrib<br>(£) | ied Unidentif<br>ng deputisir<br>services         | fied Communi<br>1g prescribin<br>(£) (£) | ty Adjustments<br>g to charge<br>statements (£)  | Lost batches<br>of<br>prescriptions<br>(£) | Elements for which<br>resources have been<br>retained centrally (£) | Total<br>reimbursemen<br>(£) |
| M2(C4). Itemised Pre<br>Prescriptions dispensed<br>Commissioner/Provider<br>UNIVERSITY HOSPITALS                                            | scribing Payments<br>d by pharmacy and app<br>Area<br>DEVON,CORNWALL&ISLES | Practice<br>Comm./Pro<br>prescribing<br>(£)                 | v. Unidenti<br>prescrib<br>(£) | r 18<br>ied Unidentif<br>ng deputisir<br>services | fied Communi<br>1g prescribin<br>(£) (£) | ty Adjustments<br>g to charge<br>statements (£)  | Lost batches<br>of<br>prescriptions<br>(£) | Elements for which<br>resources have been<br>retained centrally (£) | Total<br>reimbursemer<br>(£) |
| M2(C4). Itemised Pre<br>Prescriptions dispensed<br>Commissioner/Provider<br>UNIVERSITY HOSPITALS<br>PLYMOUTH NHS TRUST                      | Area<br>DEVON,CORNWALL&ISLES<br>OF SCILLY AREA (Q66)                       | Practice<br>Comm./Pro<br>prescribing<br>(£)                 | v. Unidenti<br>prescrib<br>(£) | r 18<br>ied Unidentii<br>ng deputisir<br>services | fied Communi<br>1g prescribin<br>(£) (£) | ty Adjustments<br>g to charge<br>statements (£)  | Lost batches<br>of<br>prescriptions<br>(£) | Elements for which<br>resources have been<br>retained centrally (£) | Total<br>reimbursemer<br>(£) |
| M2(C4). Itemised Pre<br>Prescriptions dispensed<br>Commissioner/Provider<br>UNIVERSITY HOSPITALS<br>PLYMOUTH NHS TRUST<br>(RK900)           | Area<br>DEVON,CORNWALL&ISLES<br>OF SCILLY AREA (066)                       | iance contra<br>Practice<br>Comm./Pro<br>prescribing<br>(£) | v. Unidenti<br>prescrib<br>(£) | r 18<br>ied Unidentif<br>ng deputisir<br>services | fied Communi<br>າງ prescribir<br>(£) (£) | ty Adjustments<br>ig to charge<br>statements (£) | Lost batches<br>of<br>prescriptions<br>(£) | Elements for which<br>resources have been<br>retained centrally (£) | Total<br>reimbursemen<br>(£) |
| M2(C4). Itemised Pre<br>Prescriptions dispensed<br>Commissioner/Provider<br>UNIVERSITY HOSPITALS<br>PLYMOUTH NHS TRUST<br>(RK800)<br>Totals | Area DEVON,CORNWALL&ISLES OF SCILLY AREA (Q66)                             | Practice<br>Comm./Pro<br>prescribing<br>(£)                 | v. Unidenti<br>prescrib<br>(£) | r 18<br>ied Unidentif<br>ng deputisir<br>services | fied Communi<br>1g prescribin<br>(£) (£) | ty Adjustments<br>ig to charge<br>statements (£) | Lost batches<br>of<br>prescriptions<br>(£) | Elements for which<br>resources have been<br>retained centrally (£) | Total<br>reimbursemer<br>(£) |
| M2(C4). Itemised Pre<br>Prescriptions dispensed<br>Commissioner/Provider<br>UNIVERSITY HOSPITALS<br>PLYMOUTH NHS TRUST<br>(RK500)<br>Totals | Area<br>DEVON,CORNWALL&ISLES<br>OF SCILLY AREA (Q66)                       | Practice<br>Comm./Pro<br>prescribing                        | v. Unidenti<br>prescrib<br>(£) | r 18<br>ied Unidentifi<br>deputisir<br>services   | fied Communi<br>g prescribin<br>(£) (£)  | ty Adjustments<br>to charge<br>statements (£)    | Lost batches<br>of<br>prescriptions<br>(£) | Elements for which<br>resources have been<br>retained centrally (£) | Total<br>reimbursemen<br>(£) |

- Month Allows the user to select the time period the wish to view data for.
   Data will be available from April 2018 onwards, if a time period earlier than this is selected the report will return a message of 'No Results'.
- Country Allows the user to limit information to a selected Country, data is only available for 'England'.
- Region Allows the user to limit information to a selected Region. If a Region is selected which the user does not have access rights to the system will return a message of 'No Results'.
- Local Office Allows the user to limit information to a selected Local Office. If a Local Office is selected which the user does not have access rights to the system will return a message of 'No Results'.
- Area Allows the user to limit information to a selected Area. If an Area is selected which the user does not have access rights to the system will return a message of 'No Results'.
- Apply Confirms the selections made and regenerates the report to display the selected information.
- 7. Reset Will reset any selections made to the default settings.

## Comm. / Prov. Individual

A selection of prompts will be displayed within the report to allow the user to select the report required.

| mised Prescribing Payments Remuneration V                                                                        | alues                                       |                                                                                 |
|----------------------------------------------------------------------------------------------------|---------------------------------------------|---------------------------------------------------------------------------------|
| ommissioner/Provider Overview Commissione                                                                        | r/Provider Individual                       |                                                                                 |
|                                                                                                    | *MONTH                                      |                                                                                 |
|                                                                                                    | Apr 18 V Apply Reset V                      |                                                                                 |
| FM2(C2). Itemised Prescribing Paym<br>Prescriptions dispensed by pharmacy<br>Commissioner/Provider UNIVERSITY HC | ents<br>and appliance contractors in Apr 18 |                                                                                 |
|                                                                                                    |                                             | Expenditure for prescriptions<br>based on 100% of dispensing<br>month above (£) |
| Practice/Comm./Prov. Prescribing                                                                                 |                                             | 5408038                                                                         |
| Unidentified Prescribing                                                                                         |                                             | 108                                                                             |
| Unidentified Deputising Services Prescribing                                                                     |                                             | 108                                                                             |
| Community Prescribing                                                                                            |                                             | 108                                                                             |
| Adjustments to Charge Statements                                                                                 |                                             | 108                                                                             |
| Lost Batches of Prescriptions                                                                                    |                                             | 108                                                                             |
| Elements for which resources have been retained                                                                  | centrally                                   | -40,000                                                                         |
| Total reimbursement referable to cost of                                                                         | drugs                                       | 10,000.00                                                                       |
|                                                                                                    | 5 Print - Export 6                          | RUN AT 7/4/2018 8:56:13 AM                                                      |

1. Month - Allows the user to select the time period the wish to view data for.

0

Data will be available from April 2018 onwards, if a time period earlier than this is selected the report will return a message of 'No Results'.

- Commissioner/Provider Allows the user to select the organisation they wish to view the report for. Only those organisations the user has access rights to view data for will be displayed within the drop down list.
- Apply Confirms the selections made and regenerates the report to display the selected information.
- 4. Reset Will reset any selections made to the default settings.
- 5. Print Will display the available formats the report can printed in.
- 6. Export Will display the available formats the report can be exported in.

## Using the Remuneration Reports

Commissioner / Providers Users will have access to Remuneration Values Reports which can be accessed by choosing the Remuneration Values tab within the Financial Management dashboard:

| Financial Management f        | or Comm./Prov. U    | sers |
|-------------------------------|---------------------|------|
| Itemised Prescribing Payments | Remuneration Values |      |
| Commissioner/Provider         | ⟨m⟩                 |      |
|                               |                     |      |
|                               |                     |      |
|                               |                     |      |

Area Level users will have both the Remuneration Values and Remuneration Recharges tab:

| Financial Managem         | nt for Area Users           |                     |
|---------------------------|-----------------------------|---------------------|
| Itemised Prescribing Payn | ents Remuneration Recharges | Remuneration Values |
| Area Commissioner/F       | ovider ( <sup>h</sup> )     | 410                 |

## **Remuneration Values**

Remuneration Recharges report will show:

- A summary for a dispensing month
- An itemised listing for a dispensing month

#### Summary

A selection of prompts will be displayed within the report to allow the user to select the report required.

| Commissioner/Provider                                    |                                               |                 |             |                |                     |                                  |                            |
|----------------------------------------------------------|-----------------------------------------------|-----------------|-------------|----------------|---------------------|----------------------------------|----------------------------|
|                                                          |                                               | * MONTH         |             |                |                     |                                  |                            |
|                                                          |                                               | Mar 18 🔹        | Apply       | Reset <b>v</b> |                     |                                  |                            |
|                                                          |                                               | 1               | 3           | 4              |                     |                                  |                            |
| FM6(C4). Remuneration Valu<br>Commissioner/Provider summ | <b>les</b><br>ary for dispensing month Mar 18 | \$              |             |                |                     |                                  |                            |
|                                                          | Area DEVON,CORNWALL&ISLES                     | OF SCILLY AREA  | (Q66) 🔻     | 2              |                     |                                  |                            |
|                                                          | Commissioner/Provider                         |                 |             |                | Remuneration<br>(£) | Remuneration<br>year to date (£) |                            |
|                                                          | UNIVERSITY HOSPITALS PLYMOUTH                 | H NHS TRUST (RI | (900)       |                | 1,000               | 1,404,80                         |                            |
|                                                          | Totals                                        |                 |             |                | 1,010.00            | 10,000,000                       |                            |
|                                                          |                                               |                 |             |                |                     |                                  |                            |
|                                                          |                                               | 5 Pri           | nt - Export | 6              |                     |                                  | RUN AT 7/4/2018 9:20:44 AM |

- 1. Month Allows the user to select the time period the wish to view data for.
- Area Allows the user to select the Area they wish to view the report for.
   Only those organisations the user has access rights to view data for will be displayed within the drop down list.
- 3. Apply Confirms the selections made and regenerates the report to display the selected information.
- 4. Reset Will reset any selections made to the default settings.
- 5. Print Will display the available formats the report can printed in.
- 6. Export Will display the available formats the report can be exported in.

#### **Itemised Listing**

All of the prompts from the Summary apply to the Itemised Listing along with 2 additional prompts:

Month - Allows the user to select the time period the wish to view data for.

Apply – Confirms the selections made and regenerates the report to display the selected information.

Reset – Will reset any selections made to the default settings.

Print – Will display the available formats the report can printed in.

Export – Will display the available formats the report can be exported in.

| Area DEVON,CORNWALL&ISLES OF SCILLY AREA (Q66) - | Commissioner/Provider UNIVERSITY HOSPITALS PLYMOUTH NHS TRUST (RK900) V |          |              |                     |                                 |  |  |  |
|--------------------------------------------------|-------------------------------------------------------------------------|----------|--------------|---------------------|---------------------------------|--|--|--|
| Remuneration group                               | Remuneration item                                                       | No. fees | % share paid | Remuneration<br>(£) | Remuneration<br>year to date (£ |  |  |  |
| ofessional Fees                                  | Professional/Activity Fee                                               | 100      |              | 2ab att             | 1.000                           |  |  |  |
|                                                  | Extemp Dispensed Preps/Unlicenced<br>Medicines                          |          |              | 10.00               | 1.000                           |  |  |  |
|                                                  | Appliance Fee (Measured and Fitted)                                     | +        |              | 1.00                | 104                             |  |  |  |
|                                                  | Appliance Fee (Home Delivery)                                           | +        |              | 1.00                | 1.10                            |  |  |  |
|                                                  | Extemp liquids ordered in more than one container                       |          |              |                     | 10                              |  |  |  |
|                                                  | Limited stability (<14 days) extra supplies                             |          |              |                     | 5.0                             |  |  |  |
|                                                  | Controlled drug schedules 2 and 3                                       |          |              | 1.34                | 10.00                           |  |  |  |
|                                                  | Expensive prescription fees                                             |          |              | 367.75              | 1000                            |  |  |  |
|                                                  | Manually Priced                                                         |          |              |                     | 100                             |  |  |  |
|                                                  | Methadone Payment                                                       |          |              | 1.04                | 100                             |  |  |  |
|                                                  | National Unidentified Prescribers                                       |          | 4.0          | 1.00                | 100                             |  |  |  |
| rofessional Fees Total                           |                                                                         |          |              | 1000.00             | Contraction (1)                 |  |  |  |
| ayments for Essential Services                   | Establishment Payments                                                  |          |              |                     | 100                             |  |  |  |
|                                                  | Practice Payments                                                       |          |              | 1.04                | 100                             |  |  |  |
|                                                  | Repeat Dispensing Fee                                                   |          |              | 1.04                | 1.0                             |  |  |  |
|                                                  | Transitional Payment                                                    |          |              | 1.04                | 1.0                             |  |  |  |
|                                                  | ETP Allowances                                                          |          | 4.00         | 1.04                | 1.0                             |  |  |  |
|                                                  | Appliance Infrastructure Payment                                        |          | 4.00         | 14.0                | 1.1                             |  |  |  |
|                                                  | Pharmacy Access Scheme                                                  |          | 4.0          | 1.4                 | 10.1                            |  |  |  |
| ayments for Essential Services Total             |                                                                         |          |              | 10.00               | -                               |  |  |  |
| dvanced Services                                 | Medicine Use Reviews                                                    |          | 4.00         | 10.07               | 7.8                             |  |  |  |
|                                                  | Appliance Lise Reviews                                                  |          |              | 1.00                | 1.00                            |  |  |  |

- Area Allows the user to select the Area they wish to view the report for.
   Only those organisations the user has access rights to view data for will be displayed within the drop down list.
- Commissioner/Provider Allows the user to select the organisation they wish to view the report for. Only those organisations the user has access rights to view data for will be displayed within the drop down list.

#### **Practice Level**

To view the Remuneration Values summary and itemised report down to practice or unit level:

Select the CCG or Trust that you want to see in detail from the Remuneration Values summary

| EM6(C4) Remuneration Valu  | ae                                                        |                     |                                  |                            |
|----------------------------|-----------------------------------------------------------|---------------------|----------------------------------|----------------------------|
| Commissioner/Provider summ | ary for dispensing month Mar 18                           |                     |                                  |                            |
|                            | Commissioner/Provider                                     | Remuneration<br>(£) | Remuneration<br>year to date (£) |                            |
|                            | UNIVERSITY HOSPITALS PLYNOUTH NHS TRUST (RK000)<br>Totals | - HORE              | 1.000<br>FLANA                   |                            |
|                            | Print - Export                                            |                     |                                  | RUN AT 7/4/2018 9:50:23 AM |

A Practice summary and Practice itemised listing will be displayed:

Practice Summary:

| HOSPITALS PLYMOUTH NHS TRUST (RK900) | in dispensing month                  | Mar 18                                                                                                    |                                                                                                    |
|--------------------------------------|--------------------------------------|----------------------------------------------------------------------------------------------------|----------------------------------------------------------------------------------------------------|
| Practice                             | Remuneration<br>(£)                  | Remuneration year to date (£)                                                                                                    |                                                                                                    |
| CARDIOLOGY DERRIFORD (RK92A)         |                                      | 1.00                                                                                                    |                                                                                                    |
| CHILD DEVELOPMENT CENTRE (RK98A)     | 10.00                                | 100.00                                                                                                    |                                                                                                    |
| CHILD HEALTH LAUNCESTON (RK94A)      |                                      | 1.00                                                                                                    |                                                                                                    |
| CHILD HEALTH LISKEARD (RK95A)        |                                      | 1.00                                                                                                    |                                                                                                    |
| CHILD HEALTH SOUTH HAMS (RK99A)      |                                      | 1.00                                                                                                    |                                                                                                    |
| COLORECTAL CLINIC (RK9C1)            | 19.00                                | 100.00                                                                                                    |                                                                                                    |
| DERMATOLOGY CUMBERLAND (RK93A)       |                                      | 1.00                                                                                                    |                                                                                                    |
| DERMATOLOGY DERRIFORD (RK91D)        | 540.55                               | 1,000,000                                                                                                    |                                                                                                    |
| DIABETES/ENDOCRINOLOGY (RK91E)       | - 10                                 | 100.00                                                                                                    |                                                                                                    |
| EMERGENCY DEPARTMENT (RK91A)         | 10.0                                 | 1,000,000                                                                                                    |                                                                                                    |
| <u>ጉ 🗸 🗸 🗿</u> F                     | Rows 1 - 10                          |                                                                                                    |                                                                                                    |
|                                      | HOSPITALS PLYMOUTH NHS TRUST (RK900) | HOSPITALS PLYMOUTH NHS TRUST (RK900) in dispensing month I<br>Practice Remuneration<br>CARDIOLOGY DERRIFORD (RK92A)<br>CHILD DE-VELOPMENT CENTRE (RK98A)<br>CHILD HEALTH LAUNCESTON (RK94A)<br>CHILD HEALTH JAUNCESTON (RK94A)<br>CHILD HEALTH JOUTH HAMS (RK99A)<br>DERMATOLOGY CUMBERLAND (RK93A)<br>DERMATOLOGY CUMBERLAND (RK93A)<br>DERMATOLOGY DERMATOLOGY CUMBERLAND (RK93A)<br>DERMATOLOGY DERMATOLOGY (RK93A)<br>DERMATOLOGY DERMATOLOGY (RK93A)<br>DERMATOLOGY (RK93A)<br>DERMATOLOGY (RK93A)<br>DERMATOLOGY (RK93A)<br>DERMATOLOGY (RK93A)<br>DERMA | Roman Control Control C |

#### Practice Itemised Listing:

| Practice CARDIOLOGY DERRIFORD (RK92A) |                                                   |          |              |                     |                                 |  |
|---------------------------------------|---------------------------------------------------|----------|--------------|---------------------|---------------------------------|--|
| Remuneration group                    | Remuneration item                                 | No. fees | % share paid | Remuneration<br>(£) | Remuneration<br>year to date (£ |  |
| Professional Fees                     | Professional/Activity Fee                         |          |              |                     |                                 |  |
|                                       | Extemp Dispensed Preps/Unlicenced Medicines       |          |              |                     |                                 |  |
|                                       | Appliance Fee (Measured and Fitted)               |          |              |                     | 10.0                            |  |
|                                       | Appliance Fee (Home Delivery)                     |          |              |                     |                                 |  |
|                                       | Extemp liquids ordered in more than one container |          |              |                     |                                 |  |
|                                       | Limited stability (<14 days) extra supplies       |          |              |                     |                                 |  |
|                                       | Controlled drug schedules 2 and 3                 |          |              |                     |                                 |  |
|                                       | Expensive prescription fees                       |          |              |                     |                                 |  |
|                                       | Manually Priced                                   |          |              |                     |                                 |  |
|                                       | Methadone Payment                                 |          |              |                     |                                 |  |
|                                       | National Unidentified Prescribers                 |          |              | 100                 |                                 |  |
| Professional Fees Total               |                                                   |          |              | 1.00                |                                 |  |
| Payments for Essential Services       | Establishment Payments                            |          |              |                     |                                 |  |
|                                       | Practice Payments                                 |          |              | 1.04                |                                 |  |
|                                       | Repeat Dispensing Fee                             |          |              | 1.00                |                                 |  |
|                                       | Transitional Payment                              |          |              | 1.04                |                                 |  |
|                                       | ETP Allowances                                    |          |              | 1.04                |                                 |  |
|                                       | Appliance Infrastructure Payment                  |          |              | 1.04                |                                 |  |
|                                       | Pharmacy Access Scheme                            |          |              | 0.04                |                                 |  |
| Payments for Essential Services Total |                                                   |          |              | 1.04                |                                 |  |
| dvanced Services                      | Medicine Use Reviews                              |          |              | 1.04                |                                 |  |
|                                       | Appliance Use Reviews                             |          |              | 0.040               |                                 |  |
|                                       | Completed New Medicine Services Monthly Payment   |          |              | 100                 |                                 |  |
|                                       | Stoma Customisation                               |          |              |                     | 8.0                             |  |
|                                       | Elu Baimhurromant Baumant                         |          |              |                     |                                 |  |

A selection of prompts will be displayed within the report to allow the user to select the report required.

Month - Allows the user to select the time period the wish to view data for.

Practice – Allows the user to select the practice they wish to view the report for. Only those organisations the user has access rights to view data for will be displayed within the drop down list.

Apply – Confirms the selections made and regenerates the report to display the selected information.

Reset – Will reset any selections made to the default settings.

Print – Will display the available formats the report can printed in.

Export – Will display the available formats the report can be exported in.

## **Remuneration Recharges**

Area Level users also have access to the Remuneration Recharges report:

Remuneration Recharges report will show:

- A summary for a dispensing month
- An itemised listing for a dispensing month

#### Summary

A selection of prompts will be displayed within the report to allow the user to select the report required.

| Itemised Prescribing Payments Remuneration Rec | charges Remuneration Values               |             |                  | ¢                          |
|------------------------------------------------|-------------------------------------------|-------------|------------------|----------------------------|
| Area Commissioner/Provider                     |                                           |             |                  |                            |
|                                                | * MONTH                                   |             |                  |                            |
|                                                | Mar 18 👻 Ap                               | ply Reset 🔻 |                  |                            |
|                                                |                                           | 2 3         |                  |                            |
| FM5(A3). Remuneration Recharges                | lor 19                                    |             |                  |                            |
| Area summary for dispensing month in           | .at to                                    |             |                  |                            |
|                                                |                                           | <b>B</b>    | <b>B</b>         |                            |
|                                                | Area                                      | (£)         | year to date (£) |                            |
|                                                | DEVON,CORNWALL&ISLES OF SCILLY AREA (Q66) | 1000        | 10.000 M         |                            |
|                                                | Totals                                    | 1011200     | P. HARDEN M.     |                            |
|                                                |                                           |             |                  |                            |
|                                                |                                           |             |                  | RUN AT 7/4/2018 9:33:58 AM |
|                                                |                                           |             |                  |                            |

- 1. Month Allows the user to select the time period the wish to view data for.
- Apply Confirms the selections made and regenerates the report to display the selected information.
- 3. Reset Will reset any selections made to the default settings.
- 4. Print Will display the available formats the report can printed in.
- 5. Export Will display the available formats the report can be exported in.

#### **Itemised Listing**

All of the prompts from the Summary apply to the Itemised Listing along with 1 additional prompts.

Month - Allows the user to select the time period the wish to view data for.

Apply – Confirms the selections made and regenerates the report to display the selected information.

Reset – Will reset any selections made to the default settings.

Print – Will display the available formats the report can printed in.

Export - Will display the available formats the report can be exported in

| mised Prescribing Payments Remuneration Recha                               | rges Remuneration Values                          |          |              |                     |                                                                                                    |
|-----------------------------------------------------------------------------|---------------------------------------------------|----------|--------------|---------------------|----------------------------------------------------------------------------------------------------|
| M5(A2). Remuneration Recharges<br>Area itemised listing for dispensing mont | n Mar 18<br>KEA (Q66) -                           |          |              |                     |                                                                                                    |
| Remuneration group                                                          | Remuneration item                                 | No. fees | % share paid | Remuneration<br>(£) | Remuneration<br>year to date (£)                                                                                |
| Professional Fees                                                           | Professional/Activity Fee                         | 070.000  |              | 100,000             | 100 March 100 March 100                                                                                         |
|                                                                             | Extemp Dispensed Preps/Unlicenced Medicines       | 1,000    |              | 10,000              | 100,000,000                                                                                                    |
|                                                                             | Appliance Fee (Measured and Fitted)               | 5.00     |              | 100.00              | 1,000,000                                                                                                    |
|                                                                             | Appliance Fee (Home Delivery)                     | 10,000   |              | 10,700,000          | 100,000,000                                                                                                    |
|                                                                             | Extemp liquids ordered in more than one container |          |              |                     | 1.00                                                                                                    |
|                                                                             | Limited stability (<14 days) extra supplies       |          |              |                     | 1.00                                                                                                    |
|                                                                             | Controlled drug schedules 2 and 3                 | 10,000   |              | 10,0200             | 100,000.00                                                                                                    |
|                                                                             | Expensive prescription fees                       | 10,000   |              | 10,000 0            | 100000-00                                                                                                    |
|                                                                             | Manually Priced                                   |          |              |                     | 1.0                                                                                                    |
|                                                                             | Methadone Payment                                 | 0,000    |              | 1,000.00            | 0.000                                                                                                    |
|                                                                             | National Unidentified Prescribers                 |          |              | 1,000,00            | 4,000                                                                                                    |
| Professional Fees Total                                                     |                                                   | 4000,000 |              | 1000,000,000        | ALC: NO PERSONNEL PERSONNEL PERSONNEL PERSONNEL PERSONNEL PERSONNEL PERSONNEL PERSONNEL PERSONNEL PERSONNEL PER |
| Payments for Essential Services                                             | Establishment Payments                            |          |              | 10,000              | 1000,000,000                                                                                                    |
|                                                                             | Practice Payments                                 |          |              |                     | 10.00                                                                                                    |
|                                                                             | Repeat Dispensing Fee                             |          |              |                     |                                                                                                    |
|                                                                             | Transitional Payment                              |          |              |                     |                                                                                                    |
|                                                                             | ETP Allowances                                    |          |              | 100.00              | 1,525,000                                                                                                    |
|                                                                             | Appliance Infrastructure Payment                  |          |              | 10,000,00           | 100,000,00                                                                                                    |
|                                                                             | Pharmacy Access Scheme                            |          |              | 10,0750             | 100,000,000                                                                                                    |
| Payments for Essential Services Total                                       |                                                   |          |              | 100,000,00          | 1000,000,000                                                                                                    |
| Advanced Services                                                           | Medicine Use Reviews                              |          |              | 200,000.00          | 0.000                                                                                                    |
|                                                                             | Appliance Use Reviews                             |          |              | 1,000,00            | 10,000.00                                                                                                    |
|                                                                             | Completed New Medicine Services Monthly Payment   |          | 1.1          | 10.000.00           | 10.000                                                                                                    |

Area – Allows the user to select the Area they wish to view the report for.
 Only those organisations the user has access rights to view data for will be displayed within the drop down list.

#### **Commissioner / Provider level**

To view both summary and itemised Remuneration Recharges reports for CCG or Area Teams:

Click the Commissioner / Provider option:

| Financ   | ial Management f     | or Area Users          |                     |
|----------|----------------------|------------------------|---------------------|
| Itemised | Prescribing Payments | Remuneration Recharges | Remuneration Values |
| Area     | Commissioner/Provid  | ler                    |                     |

This will display the Commissioner/Provider Remuneration Recharges Summary and the Commissioner / Provider Remuneration Recharges Itemised Listings

Commissioner/Provider Remuneration Recharges Summary:

| Remuneration Recharges                                                                   | Remuneration Values                                                                                                    |                                                                                                    |                                                                                                |                                                                                            |                                                                                                    |
|------------------------------------------------------------------------------------------|----------------------------------------------------------------------------------------------------|----------------------------------------------------------------------------------------------------|------------------------------------------------------------------------------------------------|--------------------------------------------------------------------------------------------|----------------------------------------------------------------------------------------------------|
| r                                                                                        |                                                                                                    |                                                                                                    |                                                                                                |                                                                                            |                                                                                                    |
|                                                                                          | * MONTH                                                                                                    |                                                                                                    |                                                                                                |                                                                                            |                                                                                                    |
|                                                                                          | Mar 18 🗸 🗛                                                                                                    | ply Reset •                                                                                                    |                                                                                                |                                                                                            |                                                                                                    |
|                                                                                          |                                                                                                    |                                                                                                    |                                                                                                |                                                                                            |                                                                                                    |
| n Recharges                                                                              |                                                                                                    |                                                                                                    |                                                                                                |                                                                                            |                                                                                                    |
| summary for dispensing                                                                   | month Mar 18                                                                                                    |                                                                                                    |                                                                                                |                                                                                            |                                                                                                    |
| Area DEVON CO                                                                            | DRNWALL&ISLES OF SCILLY AREA (Q66)                                                                                                    |                                                                                                    |                                                                                                |                                                                                            |                                                                                                    |
|                                                                                          |                                                                                                    |                                                                                                    |                                                                                                |                                                                                            |                                                                                                    |
|                                                                                          |                                                                                                    |                                                                                                    | Remuneration                                                                                   | Remuneration                                                                               |                                                                                                    |
| Commissioner/P                                                                           | rovider                                                                                                    |                                                                                                    | (£)                                                                                            | year to date (£)                                                                           |                                                                                                    |
| Commissioner/P                                                                           | rovider<br>L&ISLES OF SCILLY AREA TEAM (Q6600)                                                                                                    |                                                                                                    | (£)                                                                                            | year to date (£)                                                                           |                                                                                                    |
| Commissioner/P<br>DEVON,CORNWAL<br>KERNOW CCG (11)                                       | Notice Contract the second second sec |                                                                                                    | (£)                                                                                            | year to date (£)                                                                           |                                                                                                    |
| Commissioner/P<br>DEVON,CORNWAL<br>KERNOW CCG (11)<br>NORTH, EAST, WES                   | Inovider<br>L&ISLES OF SCILLY AREA TEAM (Q6600)<br>ND0)<br>ST DEVON CCG (99P00)                                                                                                    |                                                                                                    |                                                                                                | year to date (£)                                                                           |                                                                                                    |
| Commissioner/P<br>DEVON,CORNWAL<br>KERNOW CCG (11)<br>NORTH, EAST, WES<br>SOUTH DEVON AN | Involder           L&ISLES OF SCILLY AREA TEAM (Q6600)           N00)           ST DEVON CCG (99P00)           D TORBAY CCG (99Q00)                                                                                                    |                                                                                                    | (2)<br>(3)<br>(3)<br>(3)<br>(3)<br>(3)<br>(3)<br>(3)<br>(3                                     | year to date (£)                                                                           |                                                                                                    |
|                                                                                          | r<br>n Recharges<br>summary for dispensing<br>Area DEVON.CO                                                                                                    | r r r r r r r r r r Recharges summary for dispensing month Mar 18 Area DEVON,CORNWALL&ISLES OF SCILLY AREA (066) | r Recharges summary for dispensing month Mar 18 Area DEVON,CORNWALL&ISLES OF SCILLY AREA (Q66) | r r *MONTH Mar 18 Apply Reset Area DEVON.CORNWALL&ISLES OF SCILLY AREA (Q66)  Benumeration | r *MONTH Mer 18  Apply Reset  Apply Reset  Apply Reset  Recharges Summary for dispensing month Mar 18  Area DEVON,CORNWALLBISLES OF SCILLY AREA (066)  Remuneration Remuneration |

Commissioner / Provider Remuneration Recharges Itemised Listings

| M5(C2). Remuneration Recharges                                                                                                    |                                                      |          |              |                     |                                 |
|----------------------------------------------------------------------------------------------------|------------------------------------------------------|----------|--------------|---------------------|---------------------------------|
| ommissioner/Provider itemised listing for dispensing month Mar 18 Area DEVON,CORNWALL&ISLES OF SCILLY AREA (066) ▼ Commissioner/Provider DEVON,CORNWALL&ISLES OF SCILLY AREA TEAM (06600) ▼ |                                                      |          |              |                     |                                 |
| Remuneration group                                                                                                    | Remuneration item                                    | No. fees | % share paid | Remuneration<br>(£) | Remuneration<br>year to date (£ |
| Professional Fees                                                                                                    | Professional/Activity Fee                            | _        |              |                     | -0.0                            |
|                                                                                                    | Extemp Dispensed Preps/Unlicenced<br>Medicines       |          |              |                     |                                 |
|                                                                                                    | Appliance Fee (Measured and Fitted)                  |          |              |                     |                                 |
|                                                                                                    | Appliance Fee (Home Delivery)                        |          |              |                     |                                 |
|                                                                                                    | Extemp liquids ordered in more than one<br>container |          |              |                     |                                 |
|                                                                                                    | Limited stability (<14 days) extra supplies          |          |              |                     |                                 |
|                                                                                                    | Controlled drug schedules 2 and 3                    |          |              |                     |                                 |
|                                                                                                    | Expensive prescription fees                          |          |              |                     |                                 |
|                                                                                                    | Manually Priced                                      |          |              |                     |                                 |
|                                                                                                    | Methadone Payment                                    |          |              |                     |                                 |
|                                                                                                    | National Unidentified Prescribers                    |          |              |                     |                                 |
| Professional Fees Total                                                                                                    |                                                      |          |              | 1.00                |                                 |
| Payments for Essential Services                                                                                                    | Establishment Payments                               |          |              | 10,000              | 1000                            |
|                                                                                                    | Practice Payments                                    |          |              |                     |                                 |
|                                                                                                    | Repeat Dispensing Fee                                |          |              |                     |                                 |
|                                                                                                    | Transitional Payment                                 |          |              |                     |                                 |
|                                                                                                    | ETP Allowances                                       |          |              |                     |                                 |
|                                                                                                    | Appliance Infrastructure Payment                     |          |              |                     |                                 |
|                                                                                                    | Pharmacy Access Scheme                               |          |              |                     |                                 |

A selection of prompts will be displayed within the report to allow the user to select the report required.

Month - Allows the user to select the time period the wish to view data for.

Practice – Allows the user to select the practice they wish to view the report for. Only those organisations the user has access rights to view data for will be displayed within the drop down list.

Apply – Confirms the selections made and regenerates the report to display the selected information.

Reset – Will reset any selections made to the default settings.

Print – Will display the available formats the report can printed in.

Export – Will display the available formats the report can be exported in.

#### **Further Information**

Further information regarding the information contained within the reports can be accessed at <u>https://www.nhsbsa.nhs.uk/information-services-portal-isp/isp-report-information</u>

### **Getting Help**

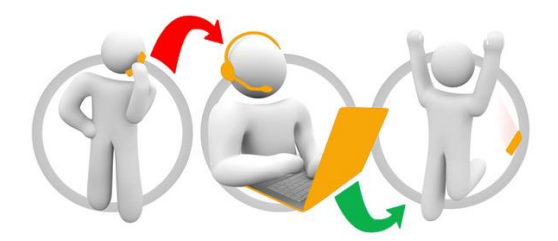

#### Additional training material and user guides

The NHSBSA has developed a number of how to guides to help you get the best out of ePACT2. These can be found at: <u>Additional User Guides</u>

#### WebEx sessions

WebEx will be provided on a number of different topics and features. More information about these can be found here: <u>WebEx Training</u>